# 学内システムとして構築する場合の設定

## 学内システムとして構築する場合の設定

本技術ガイドでは、フェデレーションに参加して連携する設定を説明していますが、ここでは、所属機関内のみで使用するSPを構築した場合など、特定のIdP・特定のSPの間でのみ連携する設定に変更する方法を説明します。

SP側shibboleth2.xmlとIdP側metadata-providers.xmlを編集し、以下のように設定します。

- 1. SPは、DSを経由せず、特定のIdPのみ信頼する
- 2. IdPは、特定のSPのみ信頼する

### shibboleth2.xmlの設定

ldPのメタデータを別途取得している場合はそのメタデータファイルを用いてください。そうでない場合は以下の手順に従ってldPメタデータを取得して ください。

● もしldPが学認の運用フェデレーションに参加している場合は、代わりに学認メタデータからldPメタデータを自動抽出して利用することもできます。詳しくは以下をご参照ください。
 ⇒GakuNinShare:設定・運用・カスタマイズ#メタデータ中の特定のldPのみ利用を許可する方法

この設定を行った場合、DSの参照設定無効化から続きを実行してください。

- テストフェデレーションに登録済みのIdPを利用する場合、学認申請システム(テストfed)にログインして該当IdPの詳細画面で「以下の内容のエンティティメタデータを取得」ボタンでメタデータを取得します。
- テストフェデレーションに参加していない場合でも、学認申請システム(テストfed)を用いてIdPメタ データを取得することが可能です。

○学認申請システム(テストfed)にアクセスして、「新規IdP申請」をクリックします。

〇右側の入力に以下の必須情報を入力します。

entityID → 指定するIdPのentityID。例: https://idp.example.ac.jp/idp/shibboleth 機関名称 → 入力例: フェデレーション大学 / The University of Federation スコープ → SPがIdPを識別するための情報。例: nii.ac.jp

証明書 → IdPの証明書をファイルで指定するか、もしくは MII… で始まる中身を貼り付けま

す。

IdP名称 → 他のIdP/SPと区別できる名称。

機関情報URL → IdP運用機関のウェブサイトURL。

連絡先 → 種別は「技術的問い合せ先(technical)」を選択して連絡先を入力してください。

○入力後、申請せずに、「以下の内容でエンティティメタデータ生成」ボタンをクリックしてください。当該ldPのメタデータが生成されま す。

ldPのメタデータを取得したら、それをSP上に配置します。端末上にある場合は、当該ファイルの中身を表示し全てコピーし、SP上でvi等を実行し挿入で きる状態にした上で、貼り付けてください。

取得したIdPのメタデータをSPの /etc/shibboleth/ (もしくは /etc/shibboleth/metadata/)に配置します。配置したIdPのメタデータファイルを参照する設定を追加し、フェデレーションのメタデータ設定を外します。

```
(省略)
   <!-- Example of locally maintained metadata. -->
  <!-- コメントアウト解除 -->
   <MetadataProvider type="XML" validate="true" path="メタデータファイル名"/>
  <!-- コメントアウト解除 -->
   <!-- Example of remotely supplied batch of signed metadata. -->
  く!-- コメントアウト
   <MetadataProvider type="XML" validate="true"
            url="https://metadata.gakunin.nii.ac.jp/gakunin-metadata.xml"
            backingFilePath="federation-metadata.xml" maxRefreshDelay="7200">
      <MetadataFilter type="RequireValidUntil" maxValidityInterval="1296000"/>
      <MetadataFilter type="Signature" certificate="/etc/shibboleth/cert/gakunin-signer-2017.cer" verifyBackup="false"/>
      <DiscoveryFilter type="Exclude" matcher="EntityAttributes" trimTags="true"</pre>
         attributeName="http://macedir.org/entity-category"
         attributeNameFormat="urn:oasis:names:tc:SAML:2.0:attrname-format:uri"
         attributeValue="http://refeds.org/category/hide-from-discovery" />
      <TransportOption provider="CURL" option="64">1</TransportOption>
<TransportOption provider="CURL" option="81">2</TransportOption>
<TransportOption provider="CURL" option="10065">/etc/pki/tls/certs/ca-bundle.crt</TransportOption>
   </MetadataProvider>
   コメントアウト -->
```

```
(省略)
```

• 認証要求先のIdPを設定し、DSの参照設定を無効にします。

```
(省略)
      <Sessions lifetime="28800" timeout="3600" relayState="ss:mem"</pre>
                checkAddress="false" handlerSSL="false" cookieProps="http">
          <!--
          Configures SSO for a default IdP. To allow for >1 IdP, remove
          entityID property and adjust discoveryURL to point to discovery service.
          (Set discoveryProtocol to "WAYF" for legacy Shibboleth WAYF support.)
          You can also override entityID on /Login query string, or in RequestMap/htaccess.
          -->
          <SSO entityID="https://test-idp1.gakunin.nii.ac.jp/idp/shibboleth"</pre>
                          ↑IdPを設定 (metadataに設定されているentityID)
               discoveryProtocol="SAMLDS" discoveryURL="https://ds.example.org/DS/WAYF">
            SAML2 SAML1
          </SS0>
(省略)
          <!-- Session diagnostic service. -->
          <Handler type="Session" Location="/Session" showAttributeValues="false"/>
          <\!\!\!\!\!\!\!\!\!\!\!\!\!\!\!\!\!\! -- JSON feed of discovery information. -->
          <Handler type="DiscoveryFeed" Location="/DiscoFeed"/>
          く!-- コメントアウト
          <SessionInitiator type="Chaining" Location="/DS" isDefault="true " id="DS">
              <SessionInitiator type="SAML2" template="bindingTemplate.html"/>
              <SessionInitiator type="Shib1"/>
              <SessionInitiator type="SAMLDS" URL="https://test-ds.gakunin.nii.ac.jp/WAYF"/>
          </SessionInitiator>
          コメントアウト -->
      </Sessions>
(省略)
```

※端末のサイズによっては表記がずれる可能性がございます。画面を広くしてご覧ください。

systemctl restart httpd systemctl restart shibd

service httpd restart service shibd restart

※DSを経由する設定にshibboleth2.xmlを戻したい場合は、こちらを参照してください。

#### metadata-providers.xmlの設定

SPのメタデータを別途取得している場合はそのメタデータファイルを用いてください。そうでない場合は以下の手順に従ってSPメタデータを取得してください。

- テストフェデレーションに登録済みのSPを利用する場合、学認申請システム(テストfed)にログインして該当SPの詳細画面で「以下の内容のエン ティティメタデータを取得」ボタンでメタデータを取得します。
- テストフェデレーションに参加していない場合でも、学認申請システム(テストfed)を用いてSPメタデータを取得することが可能です。

〇学認申請システム(テストfed)にアクセスして、「新規SP申請」をクリックします。

○右側の入力に以下の必須情報を入力します。
 entityID → 指定するSPのentityID。例: https://sp.example.ac.jp/shibboleth-sp
 機関名称 → 入力例: フェデレーション大学 / The University of Federation
 証明書 → SPの証明書をファイルで指定するか、もしくは MII… で始まる中身を貼り付けます。
 DSからのリターンURL → DSからの戻り先となるURL。例: https://sp.example.ac.jp/Shibboleth.sso/DS
 SP名称 → 他のIdP/SPと区別できる名称。
 機関情報URL → SP運用機関のウェブサイトURL。
 連絡先 → 種別は「技術的問い合せ先(technical)」を選択して連絡先を入力してください。

○入力後、申請せずに、「以下の内容でエンティティメタデータ生成」ボタンをクリックしてください。当該SPのメタデータが生成されま す。

SPのメタデータを取得したら、それをIdP上に配置します。端末上にある場合は、当該ファイルの中身を表示し全てコピーし、IdP上でvi等を実行し挿入 できる状態にした上で、貼り付けてください。

 取得したSPのメタデータをIdPの /opt/shibboleth-idp/metadata/ に配置します。配置したSPのメタ データファイルを参照する設定を追加し、フェデレーションのメタデータ設定を外します。

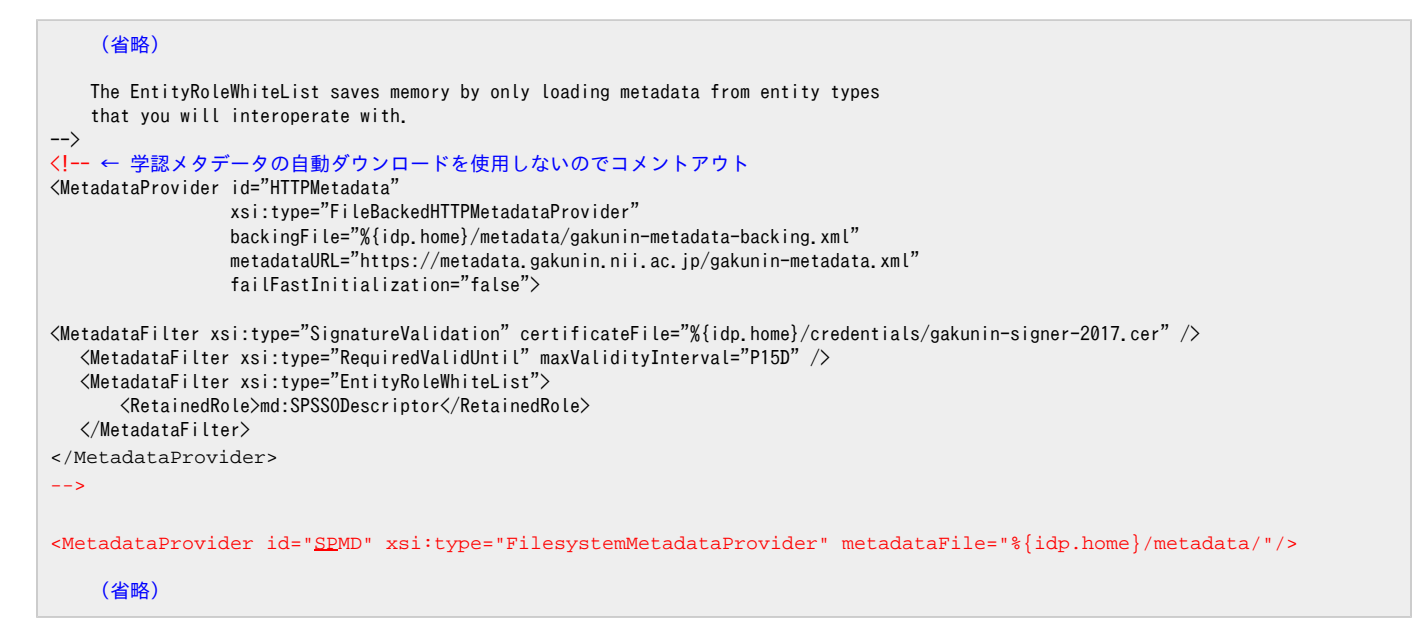

※端末のサイズによっては表記がずれる可能性がございます。画面を広くしてご覧ください。

⑦ 学認参加IdPが個別の学内SPとも連携したい場合など、フェデレーションのメタデータ設定をコメントアウトせずにSPメタデータ設定を追加すれば、どちらのSPとも連携できます。

#### 設定変更後、Jettyを再起動します。

systemctl restart jetty

#### service tomcat7 restart

※フェデレーションのメタデータの参照設定を行った設定にmetadata-providers.xmlを戻す場合は、こちらを参照してください。

利用するSPにアクセスし、DSを経由せず、設定したIdPに直接アクセスすること、およびIdPで認証してSPに接続できることを確認してください。